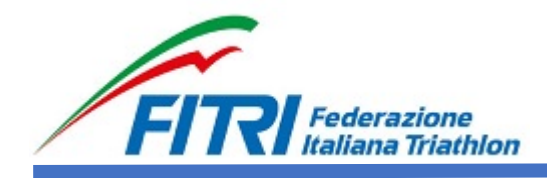

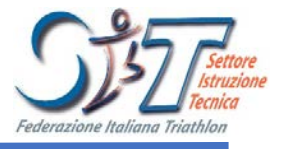

## MANUALE OPERATIVO

## **CORSO SIT LIVELLO 0**

- 1. Collegarsi al servizio E-Learning Federale
- 2. All'utente si presenta la home page del sito di formazione

| ← → C C formazione fitri | t/moodle/  | Federa X         |             |       |     |      | Non    | seio | ollegat | 값<br>In (Logi |
|--------------------------|------------|------------------|-------------|-------|-----|------|--------|------|---------|---------------|
|                          | e<br>thion |                  |             |       |     |      |        |      |         |               |
| MENU PRINCIPALE          |            |                  |             | By Ho | srl |      |        |      |         |               |
|                          |            |                  |             | CAL   | END | ARIO |        |      |         | -3            |
| NAVIGAZIONE              |            |                  |             |       |     | m    | arzo 2 | 2015 | 0.1     | •             |
| Home                     |            |                  |             | Lun   | mar | Mer  | GIO    | ven  | Sab     | 1 Dom         |
| Corsi                    |            |                  |             | 2     | 3   | 4    | 5      | 6    | 7       | 8             |
|                          |            |                  |             | 9     | 10  | 11   | 12     | 13   | 14      | 15            |
|                          |            |                  |             | 16    | 17  | 18   | 19     | 20   | 21      | 22            |
|                          |            |                  |             | 23    | 24  | 25   | 26     | 27   | 28      | 29            |
|                          |            |                  |             | 30    | 31  |      |        |      |         |               |
|                          |            | Non sei collegat | to. (Login) |       |     |      |        |      |         |               |
|                          |            | Thoo             | ale         |       |     |      |        |      |         |               |

- 3. Login al servizio
  - a. Se l'utente non è ancora registrato, occorre che scelga il corso a cui partecipare.

Cliccare su Home - Corsi nel Pannello di "Navigazione"

| NAVIGAZIONE |  |
|-------------|--|
| Home        |  |
| Corsi       |  |

Compare l'elenco dei gruppi di corsi presenti.

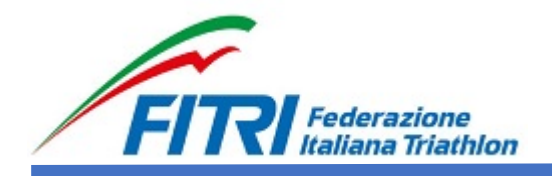

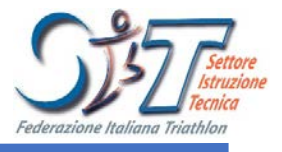

| Federazione<br>Home > Corsi | ion |                                    |     |
|-----------------------------|-----|------------------------------------|-----|
| NAVIGAZIONE<br>Home         |     | Cerca corsi:                       | Vai |
| Corsi                       |     | → CORSI_SIT                        |     |
|                             |     | Non sei collegato. (Login)<br>Home |     |

Dopo aver cliccato su "CORSI\_SIT" appare l'elenco dei relativi corsi attivi.

| SSETTER<br>Transfer<br>Forder Finder Finder |                                    |     |
|---------------------------------------------|------------------------------------|-----|
|                                             | Cerca corsi:                       | Vai |
| ► LIVELLO 0                                 |                                    |     |
|                                             | Non sei collegato. (Login)<br>Home |     |

## Selezionare SIT\_LIVELLO\_0

| NAVIGAZIONE |               |
|-------------|---------------|
| Home        |               |
| ▼ Corsi     |               |
| CORSI_SIT   |               |
| TIVELLO 0   |               |
| SIT_0       |               |
|             | SII_LIVELLO_0 |

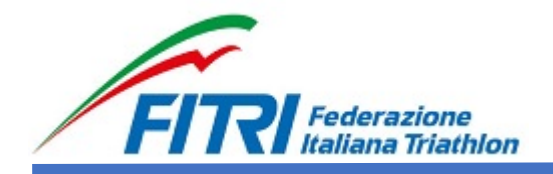

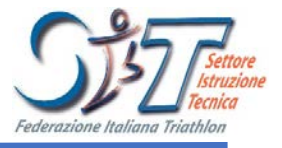

| formazione fitri Italiano  | o (it) 🕶                    |               |                         |     | Non sei collegato. (Login) |
|----------------------------|-----------------------------|---------------|-------------------------|-----|----------------------------|
|                            | ne<br>athlon<br>T ▶ LIVELLO | 0             |                         |     |                            |
| NAVIGAZIONE                |                             |               | Categorie di corso:     |     |                            |
| Home                       |                             |               | CORSI_SIT / LIVELLO 0 V |     |                            |
| ♥ CORSI_SIT<br>♥ LIVELLO 0 |                             | Cerca corsi:  |                         | Vai |                            |
| SIT_0                      |                             | SIT_LIVELLO_0 |                         |     |                            |
|                            |                             | SIT_0.pdf     |                         |     | <u>[</u> 4-                |
|                            |                             |               |                         |     |                            |

Non sei collegato. (Login) Home

L'utente può scaricare il documento contenente tutte le informazioni relative all'iscrizione al corso.

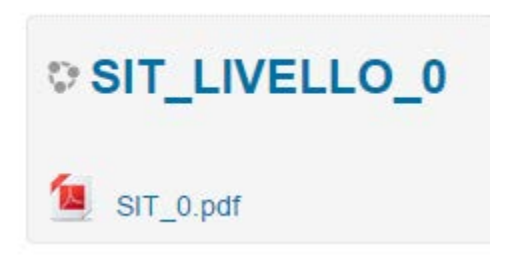

Cliccando su SIT\_LIVELLO\_0 si accede alla finestra di login.

| FOR Federatione<br>Ratiana Triathon<br>Home >> Login al sito                                            |                                                                                                    |
|----------------------------------------------------------------------------------------------------|----------------------------------------------------------------------------------------------------|
| Login                                                                                                   | È la prima volta che accedi qui?                                                                                                    |
| Username / email<br>Password<br>Ricorda username<br>Login<br>Hai dimenticato lo username o la password? | Per accedere al sito, puoi creare facilmente il tuo account in pochi minuti. L'accesso ai consi può essere regolato da chiavi di<br>accesso, necessari e solo all'atto dell'isorizione. Per creare l'account:<br>1. Compila il form Nuovo account con i tuoi dati.<br>2. Ti verra's spedita una email all'indiritzo da te fornito.<br>3. Leggi femail e clicca sui link presente nel corpo del messaggio.<br>4. Dopo aver contermato il tuo account, sarai autenticato dal sistema.<br>5. Una volta autenticato, potral scegliere a quale corno iscriventi.<br>8. Set i vera richiesta una chiave di sercizione, usa la chiave fornita dal docente dei corso.<br>7. Una volta sicritto al corso potral frequentario autenticandoti con il tuo account. |
| ll browser deve avere i cookie abilitati 🗇                                                              | Crea un account                                                                                                    |

Procedere con la creazione di un nuovo acocunt.

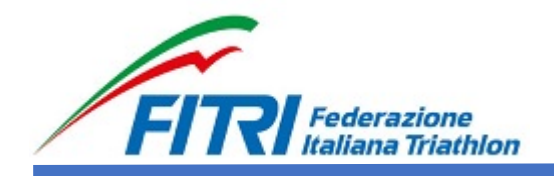

Г

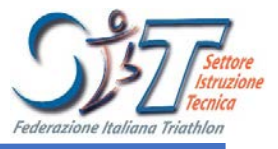

Cliccare su "Crea un nuovo account" e inserire i dati richiesti. I campi con i simbolo dell'asterisco (\*) sono obbligatori. ٦

|     | È la prima volta che accedi qui?                                                                                            |
|-----|----------------------------------------------------------------------------------------------------|
| Pe  | r accedere al sito, puoi creare facilmente il tuo account in pochi minuti. L'accesso ai corsi può essere regolato da chiavi |
| aco | esso, necessarie solo all'atto dell'iscrizione. Per creare l'account:                                                       |
| 1.  | Compila il form Nuovo account con i tuoi dati.                                                                              |
| 2.  | Ti verrà spedita una email all'indirizzo da te fornito.                                                                     |
| 3.  | Leggi l'email e clicca sul link presente nel corpo del messaggio.                                                           |
| 4.  | Dopo aver confermato il tuo account, sarai autenticato dal sistema.                                                         |
| 5.  | Una volta autenticato, potrai scegliere a quale corso iscriverti.                                                           |
| 6.  | Se ti verrà richiesta una chiave di iscrizione, usa la chiave fornita dal docente del corso.                                |
| 7.  | Una volta iscritto al corso potrai frequentarlo autenticandoti con il tuo account.                                          |
|     | Crea un account                                                                                                    |
|     |                                                                                                    |
|     |                                                                                                    |

| FIRI Federazione                             |                                                                                    |
|----------------------------------------------|------------------------------------------------------------------------------------|
| Home ► Login ► Nuovo account                 |                                                                                    |
|                                              |                                                                                    |
| <ul> <li>Scegli username e passwo</li> </ul> | rd                                                                                 |
| Username*                                    |                                                                                    |
|                                              | La password deve essere lunga almeno 8 caratteri, contenere almeno alfanumerico(i) |
| Password*                                    | Visualizza                                                                         |
| Inserisci i tuoi dati                        |                                                                                    |
| Indirizzo email*                             |                                                                                    |
|                                              |                                                                                    |
| Indirizzo email (ripeti)*                    |                                                                                    |
| Nome*                                        |                                                                                    |
| Cognome*                                     |                                                                                    |
| Nazione                                      | Seleziona il tuo stato                                                             |
| ⊸Altri campi                                 |                                                                                    |
| Provincia di residenza*                      |                                                                                    |
| Comune di residenza*                         |                                                                                    |
| Indirizzo di residenza*                      |                                                                                    |

Dopo aver confermato i dati, appare la seguente videata.

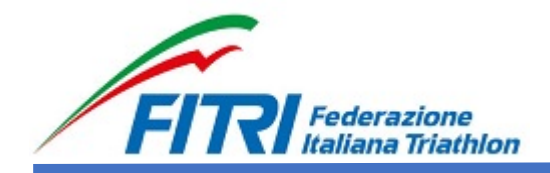

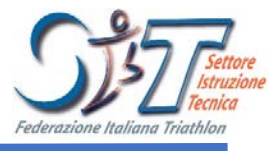

| Una email è stata inviata al tuo indirizzo                        |          |
|-------------------------------------------------------------------|----------|
| Contiene semplici istruzioni per completare la tua registrazione. |          |
| Se hai qualche difficoltà contatta l'amministratore del sito.     |          |
|                                                                   | Continua |

L'utente riceve un messaggio di posta elettronica.

|                                                                                                    | Forma                                                                                                    | zione Fitri: conferma iscrizio                                                                                                    | one - Messaggio (H                                                       | (ML)                                                              |                     | - 0 ->               |
|----------------------------------------------------------------------------------------------------|----------------------------------------------------------------------------------------------------|----------------------------------------------------------------------------------------------------|--------------------------------------------------------------------------|-------------------------------------------------------------------|---------------------|----------------------|
| File Messaggio                                                                                                    | Componenti aggiuntivi Adobe PDF                                                                                                    |                                                                                                    |                                                                          |                                                                   |                     | ۵                    |
| Jgnora X                                                                                                    | Rispondi Rispondi Inoltra 🍓 Altro -<br>a tutti<br>Rispondi                                                                                                    | AntiSpam •<br>Al responsabile •<br>Messaggio di pos. •<br>Azioni rapide ra                                                          | Regole *<br>M OneNote<br>Sposta<br>Azioni *<br>Sposta                    | Categorie 7                                                       | Traduci<br>Modifica | Q<br>Zoom<br>Zoom    |
| a: Administrator For                                                                                                    | rmazioneFitri ≺admin@formazionefitri.it>                                                                                                    |                                                                                                    |                                                                          |                                                                   | Inviato: mero       | oledi 25/03/2015 16: |
| ggetto: Formazione Fitri:                                                                                                    | conferma iscrizione                                                                                                    | 9 - 1 - 10 - 1 - 11 - 1 - 12 - 1                                                                                                    |                                                                          | 1 - 16 - 1 - 17 - 1 - 18 - 1 - 19 -                               | 1 - 20 - 1 - 21 -   | 1 + 22 + 1 + 23 + 1  |
| è stata richiesta la c<br>Per confermare que<br><u>http://formazionefit</u><br>Nella maggior parte<br>essere attivo, copia<br>Se hai bisogno di ai | reazione di un nuovo account s<br>sto account, devi cliccare sul li<br><u>ri.it/moodle/login/confirm.php</u><br>e dei programmi di posta il link<br>e incolla il link nella barra dell<br>uto contatta l'amministratore d | u 'Formazione Fitri' oc<br>nk seguente:<br><u>?data=DLplB6Xzwgw</u><br>dovrebbe apparire col<br>'indirizzo del tuo brow<br>el sito, | on il tuo indirizzo<br>vyQb<br>lorato di blu ed è<br>vser e premi il tas | ) di posta elettronica.<br>sufficiente cliccarlo. S<br>sto invio. | Se il link nor      | n dovesse            |
| FormazioneFitri Suj                                                                                                    | pport                                                                                                    |                                                                                                    |                                                                          |                                                                   |                     |                      |

Cliccare sul link proposto nella mail. Appare il seguente messaggio di conferma.

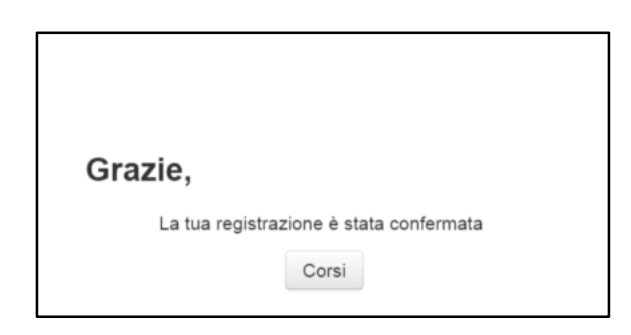

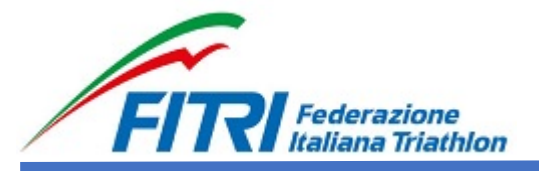

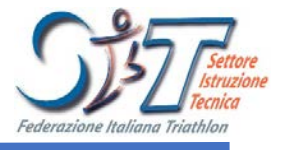

L'utente può effettuare la richiesta di iscrizione al corso. Una volta effettuato l'accesso alla piattaforma, login e password, dal pannello "Navigazione" cliccare sul nome del corso.

| FIRI Federazione<br>Italiana Triathlon                                       |                   |
|------------------------------------------------------------------------------|-------------------|
| MENU PRINCIPALE                                                              | Corsi disponibili |
| NAVIGAZIONE<br>Home<br>My home<br>Pagine del sito<br>Il mio profilo<br>Corsi | ♥ SIT_LIVELLO_0   |
| AMMINISTRAZIONE Impostazioni profilo                                         |                   |

Cliccando su SIT\_LIVELLO\_0, appare la seguente videata: l'utente dovrà cliccare su iscrivimi. Nessun componente del corso è ancora accessibile in quanto la Federazione non ha ancora verificato l'avvenuto pagamento.

| Home Corsi Corsi_SIT LIVELI                                                                           | LO 0 🕨 SIT_0 🕨 | Iscrivimi in questo corso 🕟 Opzioni di iscrizione                        |
|----------------------------------------------------------------------------------------------------|----------------|--------------------------------------------------------------------------|
| NAVIGAZIONE<br>Home<br>My home<br>Pagine del sito<br>Il mio profilo<br>Corso in uso<br>SIT_0<br>Corsi | ٦              | Opzioni di iscrizione © SIT_LIVELLO_0  ~ Iscrizione spontanea (Studente) |
| AMMINISTRAZIONE  Amministrazione del corso  Iscrivimi in questo corso                                 | -3             | Chiave di iscrizione                                                     |
| Impostazioni profilo                                                                                  |                | Iscrivimi                                                                |

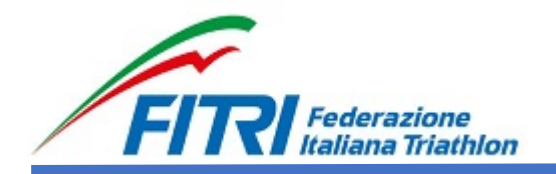

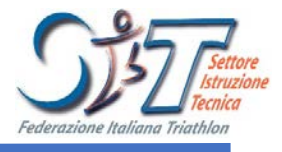

| FIRI Federazione<br>Italiana Triathion                                                                                                   |                   |                                                                                                    |
|----------------------------------------------------------------------------------------------------|-------------------|----------------------------------------------------------------------------------------------------|
| Home > I miei corsi > CORSI_SIT >                                                                                                    | LIVELLO 0 > SIT_0 |                                                                                                    |
| NAVIGAZIONE Home My home Pagine del sito Pillinio profilo Corso in uso Sitto Pillio Partecipanti Pillio Introduzione Cultz Sit Livelio 0 | Đđ                | Allievo - Istruttore - Livello 0<br>L' obiettivo formativo a relativo all'acquisizione delle nozioni di base della disciplina.<br>Si tratta di un livello - base che non corrisponde ad una qualifica professionale che abilita il teorico ad agire immediatamente ed in autonomia sul campo, ma<br>raggiungimento del livello successivo (Istruttore).<br>Si T_0_MATERIALE_DIDATTICO documento POP<br>Condizioni per l'accesso: Appartenere al gruppo Pagamento_Effettuato |
| Attestato SIT Livello 0     I miel corsi                                                                                                 |                   | QUIZ SIT Livello 0                                                                                                    |
| AMMINISTRAZIONE                                                                                                    |                   | Dutente renistrato deve effettuare la sessione di Quin discondo su "SIT 0"                                                                                                    |
| Valutazioni                                                                                                    |                   |                                                                                                    |
| <ul> <li>Impostazioni profilo</li> </ul>                                                                                                 |                   | Condizioni per l'accesso:<br>L'attività SIT_0_MATERIALE_DIDATTICO deve risultare spuntata come completata<br>Appartenere al gruppo Abilitazione_Corso                                                                                                    |
|                                                                                                    |                   | Attestato SIT Livello 0                                                                                                    |
|                                                                                                    |                   | Exercise<br>The second second second second second second second second second second second second second second second se                                                                                                    |
|                                                                                                    |                   | Stampa dell'attestato di partecipazione a fine Quiz, cliccando su "attestato_SIT_0"                                                                                                    |

Una mail viene automaticamente inviata all'utente.

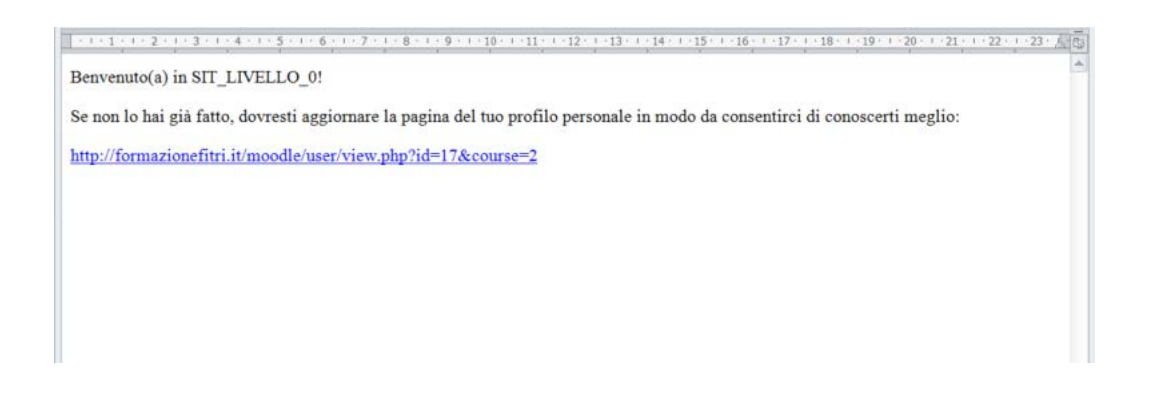

Viene inviata una mail all'utente con l'invito a scaricare il materiale didattico in formato PDF direttamente dal sito.

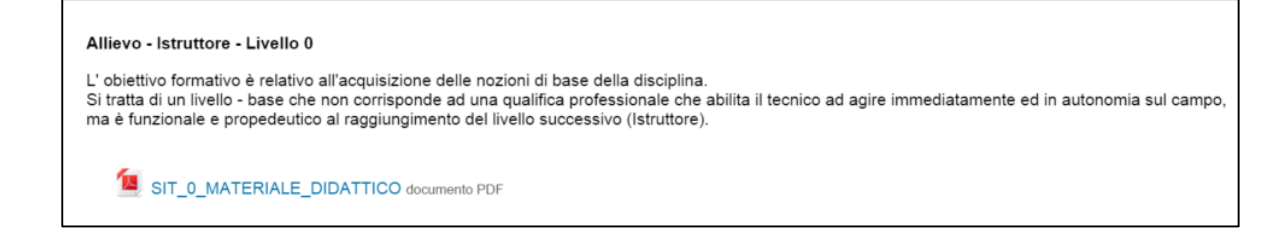

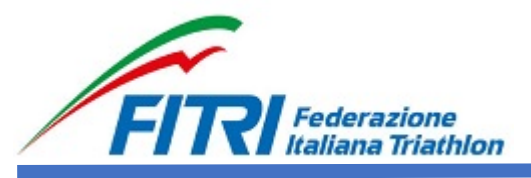

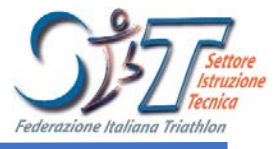

Lo scaricamento del materiale didattico attiva un flag posto alla destra della videata.

Se il flag non è attivato, il materiale non è stato scaricato.

- b. A partire dalla data di iscrizione al gruppo, 7 giorni dovranno trascorrere prima che l'utente possa fare effettivamente il corso.
- c. Allo scadere dei 7 giorni l'utente riceverà dal sistema una mail contenente la conferma della possibilità di effettuare il quiz.

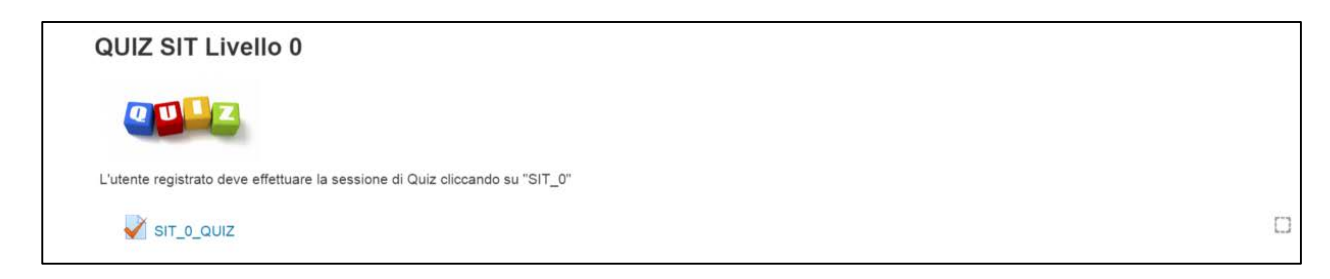

Cliccare su SIT\_0\_QUIZ per accedere al corso.

d. Appare la seguente videata.

| SIT_0_QUIZ                                                                                                    |  |  |  |
|----------------------------------------------------------------------------------------------------|--|--|--|
| Signature<br>Forestatione Findeman                                                                                                    |  |  |  |
| Allievo - Istruttore - Livello 0                                                                                                    |  |  |  |
| L'obiettivo formativo è relativo all'acquisizione delle nozioni di base della disciplina.<br>Si tratta di un livello - base che non corrisponde ad una qualifica professionale che abilita il tecnico ad agire immediatamente ed in autonomia sul campo, ma è funzionale e propedeutico al<br>raggiungimento del livello successivo (Istruttore). |  |  |  |
| Il QUIZ propone 20 domande (VERO - FALSO). Il punteggio minimo da raggiungere per poter acquisire il Livello 0 è di 16 risposte corrette.                                                                                                    |  |  |  |
| Il candidato ha 30 minuti di tempo per poter completare la prova. L'intera prova può essere ripetuta per 3 volte.                                                                                                    |  |  |  |
|                                                                                                    |  |  |  |
| Tentativi permessi: 3                                                                                                    |  |  |  |
| Limite di tempo: 30 min.                                                                                                    |  |  |  |
| Metodo di valutazione: Voto più alto                                                                                                    |  |  |  |
| Tenta il quiz adesso                                                                                                    |  |  |  |

## e. Confermare le richieste proposte

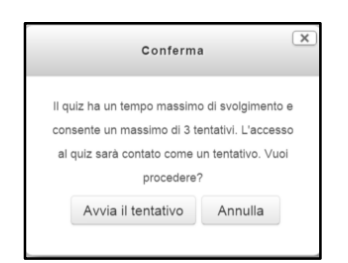

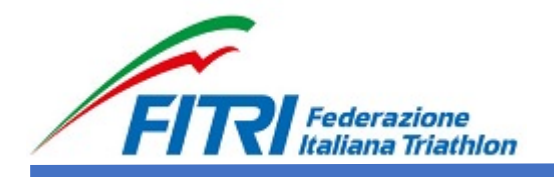

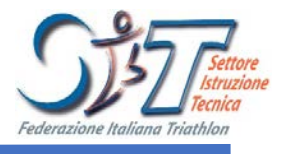

f. Procedere con il Quiz.

| FIRI Federazione<br>Italiana Triathion                                                                                                    |                                                                                                  |                                                                           |
|----------------------------------------------------------------------------------------------------|--------------------------------------------------------------------------------------------------|---------------------------------------------------------------------------|
| Home > I miei corsi > CORSI_SIT > LIVELLO 0 > SIT_0<br>NAVIGAZIONE QUIZ<br>1 2 3 4 5 6 7 8 9 10 11 12 13<br>14 15 16 17 18 19 20<br>Termina il tentativo<br>Tempo rimasto 0:29:54 | Domanda 1<br>Risposta non<br>ancora data<br>Punteggio max.:<br>1,00<br>Contrassegna<br>domanda   | 0 ► SIT_0_0<br>La capacit<br>frazioni.<br>Scegli una<br>O Vero<br>O Falso |
|                                                                                                    | Domanda 2<br>Risposta non<br>ancora data<br>Punteggio max.:<br>1,00<br>♥ Contrassegna<br>domanda | Il carico in<br>Scegli una<br>Vero<br>Falso                               |

Per il completamento della prove sono concessi 30 minuti.

| Torna al tentativo                                                          |  |
|-----------------------------------------------------------------------------|--|
| Tempo rimasto 0:28:25                                                       |  |
| Questo tentativo deve essere inviato entro mercoledì, 25 marzo 2015, 18:38. |  |
| Invia tutto e termina                                                       |  |
|                                                                             |  |

Dopo aver controllato le risposte, l'utente deve cliccare su "Invia tutto e termina".

Confermare.

| Conferma                                                                                                    | ×       |  |  |
|----------------------------------------------------------------------------------------------------|---------|--|--|
| Stai per completare questo tentativo. Una volta<br>chiuso il tentativo non potrai più modificare le<br>risposte. |         |  |  |
| Invia tutto e termina                                                                                            | Annulla |  |  |
|                                                                                                    |         |  |  |

Apparirà l'analisi delle risposte, con l'evidenziazione del punteggio ottenuto.

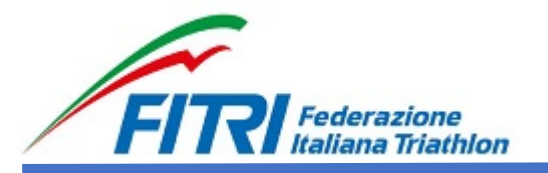

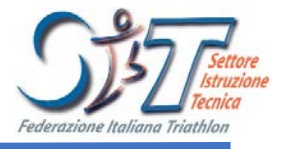

Se il punteggio è pari o superiore a 16, la prova sarà superarata. Altrimenti

l'utente avrà a disposizione latre 2 prove distanziate tra di loro di 1 giorno.

g. Il superamento della prova abilita la possibilità di stampare direttamente il certificato relativo.

| Attestato SIT Livello 0                                                                 |
|-----------------------------------------------------------------------------------------|
| Diploms<br>Prime                                                                        |
| Stampa dell'attestato di partecipazione a fine Quiz, cliccando su "attestato_SIT_0"     |
| SIT_0_ATTESTATO                                                                         |
| Condizioni per l'accesso: L'attività SIT_0_QUIZ deve risultare spuntata come completata |

h. Uscire dalla piattaforma E-Learning.

| Andrea                                                                       | - 0 × |
|------------------------------------------------------------------------------|-------|
|                                                                              | ☆ =   |
| 2.                                                                           |       |
| Wy home                                                                      |       |
| <ul> <li>II mio profilo</li> <li>Messaggi</li> <li>File personali</li> </ul> |       |
|                                                                              |       |
|                                                                              |       |